## Manager Self-Service Annual Leave Adjustments

1. Log into Oracle and click on LCC Manager Self-Service

| Enterprise Search All                                                                       |                                                                                                    | Go                              | Search Res              | sults Disp         | lay Preference |
|---------------------------------------------------------------------------------------------|----------------------------------------------------------------------------------------------------|---------------------------------|-------------------------|--------------------|----------------|
| Oracle Applications Home Page                                                               |                                                                                                    |                                 | Logged I                |                    |                |
| Main Menu  Personalize  LCC Employee Self-Service  LCC Employee Self-Service (P60 and P11D) | Worklist<br>Note: For all your notifications, including<br>click on the Full List button then choose A<br>drop-down list                                                     | the Saved<br>Il Notifica        | For Later<br>tions from | transac<br>the Vie | tions,<br>w    |
| 🗄 🗀 LCC Manager Self-Service                                                                | From                                                                                                    | Туре                            | Subject                 | Sent               | Due            |
|                                                                                             | There are no notifications in this view.<br><b>TIP</b> <u>Vacation Rules</u> - Redirect or auto-respond to<br><b>TIP</b> <u>Worklist Access</u> - Specify which users can vi | ) notifications<br>ew and act u | 5.<br>Ipon your not     | ifications         |                |

2. Select Self-Service Other Payment Claims

Oracle Applications Home Page

| Main Menu                              |  |  |  |
|----------------------------------------|--|--|--|
|                                        |  |  |  |
| Personalize                            |  |  |  |
| 🕀 🗀 LCC Employee Self-Service          |  |  |  |
| 🕀 🗀 LCC Employee Self-Service (P60 and |  |  |  |
| <u>P11D)</u>                           |  |  |  |
| CC Manager Self-Service                |  |  |  |
| All Actions Awaiting Your Attention    |  |  |  |
| Delegate Team Access                   |  |  |  |
| Delegate Single Access                 |  |  |  |
| Work Incidents                         |  |  |  |
| Ending Employment                      |  |  |  |
| Reports                                |  |  |  |
| Self Service Payment Claims            |  |  |  |
| Self-Service Other Payment Claims      |  |  |  |
| 🕀 🛄 My Employee Information            |  |  |  |
| 🕀 🛄 Probation Review                   |  |  |  |
| 🕀 🛄 Leave/Absence Management           |  |  |  |
| Cualification and Professional         |  |  |  |
| Details                                |  |  |  |
| 🕀 🛅 Assignment Management              |  |  |  |

3. This will now display your hierarchy. Click on the Action button next to the employee whose leave requires adjusting.

| Name Go Advanced Search My List                                                                                                  |                            |                   |                 |          |         |             |                   |         |
|----------------------------------------------------------------------------------------------------|----------------------------|-------------------|-----------------|----------|---------|-------------|-------------------|---------|
| Self-Service Other Payment Claims: People in Hierarchy Personalize Stack Layout: (ContextRN) Personalize Stack Layout: (context) |                            |                   |                 |          |         |             |                   |         |
| <b></b>                                                                                                    | unze stack Edyout. (conte. | <u></u>           |                 |          |         |             |                   |         |
| Focus                                                                                                    | Name                       | Assignment Number | Job             | Position | Departm | ent         | Action            | Details |
|                                                                                                    | Bradley, Mr. Matthew       |                   |                 |          |         |             | $\mathbf{\Delta}$ |         |
|                                                                                                    |                            |                   | Corporate   ICT |          |         | ICT Operate | .₿                | Ē       |
|                                                                                                    |                            |                   | Corporate   ICT |          |         | ICT Operate | ₽                 |         |
|                                                                                                    |                            |                   | Corporate   ICT |          |         | ICT Operate |                   | Ē       |

## 4. Select Award New Compensation

| Overview                                                                                       |                                              |  |  |  |  |  |
|------------------------------------------------------------------------------------------------|----------------------------------------------|--|--|--|--|--|
|                                                                                                | Cancel View History Save For Later Back Next |  |  |  |  |  |
| Personalize Stack Layout: (AssignmentDetailsRN)                                                |                                              |  |  |  |  |  |
| Employee Name                                                                                  | Employee Number                              |  |  |  |  |  |
| Organization Email Address                                                                     | Organization                                 |  |  |  |  |  |
| Job                                                                                            | Manager                                      |  |  |  |  |  |
| Award New Compensation                                                                         |                                              |  |  |  |  |  |
| Future and Ongoing Transactions                                                                |                                              |  |  |  |  |  |
|                                                                                                |                                              |  |  |  |  |  |
| Effective End Date Type Option Value Units Occurrences S                                       | Status Update/View Delete/Discontinue        |  |  |  |  |  |
| No results found.                                                                              |                                              |  |  |  |  |  |
| TIP Transactions with status of Awaiting Approval and Suspended can not be updated or deleted. |                                              |  |  |  |  |  |
|                                                                                                | Cancel View History Save For Later Back Next |  |  |  |  |  |

5. From the Type drop down box select Annual Leave Adjustment. A second drop down list will appear called Option, Select the relevant Annual Leave option to amend and then click Apply.

| Compensation Details                                                                                                    |                                            |              |
|----------------------------------------------------------------------------------------------------|--------------------------------------------|--------------|
| Personalize Stack Layout: (HeaderRN)<br>Employee Name<br>Organization Email Address                                                 | Employee Number<br>Organization<br>Manager | Apply Cancel |
| Select a Type                                                                                                    |                                            |              |
| Type Annual Leave Adjustment     Option     Annual Leave Normal Entitlement Adjustment     Details     Annual Leave Carried Forward |                                            |              |
|                                                                                                    |                                            | Apply Cancel |

6. The details section then needs to be completed. All these details are mandatory.
 Leave Year Start Date: this will always be 01- Apr – but the year will change.
 Hours: this is in decimal format i.e. 7.4 is a full day.
 Reason for Adjustment: enter the reason for making a manual adjustment

| Compensation Details                                                                                                    |                                            |              |
|----------------------------------------------------------------------------------------------------|--------------------------------------------|--------------|
| Personalize Stack Layout: (HeaderRN)<br>Employee Name<br>Organization Email Address                                                            | Employee Number<br>Organization<br>Manager | Apply Cancel |
| Select a Type                                                                                                    |                                            |              |
| * Type Annual Leave Adjustment   Option Annual Leave Normal Entitlement Adjustment                                                             |                                            |              |
|                                                                                                    |                                            |              |
| Effective Date                                                                                                    |                                            |              |
| This Transaction Occurs Once.<br>Leave entitlement will be automatically updated after sub<br>Effective From * 11-Apr-2014 As Soon As Possible | omission                                   |              |
|                                                                                                    |                                            | Apply Cancel |

The effective date section is not required.

7. Once complete click Apply.